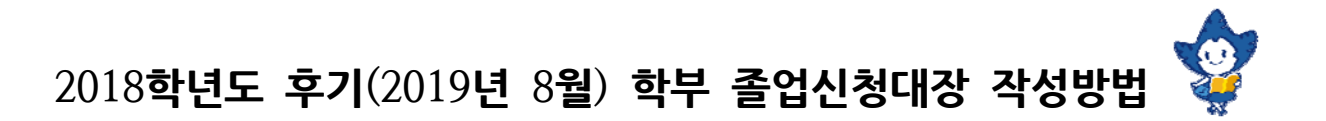

# ☑ 졸업신청대장이란?

현재 8학기 이상의 재학생(조기졸업신청 학생 포함) 및 수료생이 본인의 학점이수현황 및 졸업인증제(졸업논문제, 정보인 증제)를 확인하고 그에 따른 본인의 졸업계획(졸업/수료/졸업불가/계속수학)을 기입하는 것입니다. 따라서 본인의 졸업계획 에 맞게 각 조건별 필요절차(학점이수완료, 졸업인증제 통과)를 지정된 기간 내 이행하지 않거나 미충족할 시에는 이번 학 기 최종졸업심사 결과에서 본인 계획과 다른 결과를 판정받게 됩니다.

☞ 이번 학기에 졸업하려는 학생만 기입하는 것이 아니라 8학기 이상의 재학생이면 모두 작성합니다.

# 가. 재학생 졸업예정자(현재 8학기 이상 재학생 전원, 조기졸업 신청학생)

1 4/8(월) ~ 4/19(금) 제1전공 학과사무실 방문

# +

<u>가. 이수중인 전공(제1전공/복수전공/연계전공/부전공) 확인</u> ① 복수전공/연계전공/부전공의 <u>변경/포기/신청</u>을 원하는 경우, 대장에 수기로 작성 (예: ○○○연계전공 신청, 2019/4/12, 눈송이))

☑ 전공신청 시 승인기준

2

- i ) 해당 전공과목 1개 이상 이수여부 확인
- ii) 신청하려는 전공이 [통계학과, 사회심리학과, 경제학부, 경영학부, 시각영상디자인과]\*인 경우 해당 복수전공 이수기준학점의 1/2 이상 이수여부 확인 (\*2019-1학기(2018년 12월) 전공선택 시 성적 제한이 있는 복수전공)
- ③ 전공<u>변경 또는 포기</u> 신청한 학생에 한해, 해당전공으로 인정받았던 **외부학점(편입학점, 교환연수학점, 학점** 교류학점, 각종 프로그램(해외인턴십, 산학협동교육, IPP 등) 참여로 인정받은 학점 등) 유무 O, X 표기 (O의 경우, 인정받은 과목명 추가 기재)
- ※ 참고: 졸업신청대장을 통해 신청/변경/포기를 한 전공은 5/27(월)부터 학생 본인의 숙명포털 졸업심사 학점이수표에 서 처리결과를 확인할 수 있습니다.

### ↓

나. 졸업인증제(졸업논문제, 정보인증제) 칸 확인

- ① 졸업논문제 확인: 제1전공 및 복수전공(연계전공/부전공 해당없음)에 대한 본인의 진행사항(예: 신청, 합격) 기재
   i) 졸업논문제 형식(논문/종합시험/실기발표/어학성적/자격증 등)은 학과마다 다름.
- ※ 졸업논문제 형식의 어학성적은 영어인증제가 아닙니다. 영어인증제는 폐지되었으나 졸업논문제는 합격하여야 합니다. ii) 졸업논문제를 진행하지 않을 예정인 경우, 해당 칸을 비워둠.
  - iii) 학·석사연계과정생의 대학원 지원전공 논문제는 면제되므로, 해당전공의 졸업논문제 칸에 '면제'로 기입
- 3
   ② 정보인증제 확인: <u>제1전공에만 적용(복수전공/연계전공/부전공 해당없음)</u>되는 인증제로, 학생의 <u>진행사항(예: 신청, 합</u> <u>격, 대체강좌이수예정, 면제)</u> 기재
   i) 정보인증제를 진행하지 않을 예정인 경우, 해당 칸을 비워둠.
  - ※ 졸업인증제(졸업논문제, 정보인증제) 중 과거 합격이력이 있는 경우, 졸업신청대장의 해당 인증제 칸에 '합격'으로 표 기됨.(이는 과거에 졸업신청대장을 작성한 경험이 있는 현재 9학기 이상의 재학생에게만 발생할 수 있음) 만약 과거 합격이력이 있는데 대장에 본인이 알고 있는 것과 달리 '합격'표기가 없다면, 학과사무실과 학사팀에 확인합니다.

# 1

 다. [계절학기 이수 후 수료/졸업예정여부 표기]

 2019년 여름계절학기 이수 예정인 경우, "○"표기 + 간략하게 이수 예정인 학점수와 교과구분 기재

 (예: '○ 전선3학점', '이 영쓰읽2학점')

# ł

### 라. [졸업계획(졸업, 수료, 졸업불가, 계속수학) 기입 및 확인란 자필서명]

- 대장 작성일 기준으로 본인의 2019-1학기 졸업계획을 기입하고 확인란에 자필 서명 (본인의 숙명포털 졸업심사 학점이수표와 대장의 '현재 졸업사정결과'를 참고하여 기재)
- ※ '졸업/수료/졸업불가/계속수학'의 의미는 공지사항 본문에서 확인 가능합니다.

## 나. 수료생(2019년 8월 졸업을 희망하는 수료생)

5

1 <u>6/3(월) ~ 7/5(금)</u> 숙명포털시스템(학사 > 졸업 > 수료생 졸업신청)

# ✔ ✔ 카면에 출력된 내용 확인 ※ 수료했던 시점의 상태를 보여주는 것이므로, 본 '수료생졸업신청'과 동일한 기간에 졸업논문제/정보인증 제를 제출하였어도 '불합격'으로 보이는 것이 맞습니다. \*전공구분', '전공', '심화여부', '교직', '졸업논문', '정보인증', '한국어인증' 란에 출력된 내용확인 △ 심화여부는 10이전 학번 & 15이후 학번에만 해당될 수 있습니다. △ 교직 신청 표시 누락 또는 포기 문의는 교원양성센터로 합니다. △ 졸업논문을 과거에 합격하였으나 해당란에 합격표시가 누락되었을 경우, 해당 전공사무실로 문의합니다.(학교 홈페이지 > 숙명안내 > 캠퍼스안내 > 교내번호/담당업무 검색) △ 한국어인증은 일부 외국인학생에게만 해당됩니다. \*\* 과거 졸업논문을 신청하여 합격한 이력이 있는데 대장에 합격으로 표기되지 않은 경우, 졸업논문을 신청했던 학년 도와 학기를 학과사무실에 말하여 누락여부 확인을 요청합니다. \*\* 과거 졸업논문제와 정보인증제를 이미 합격하였던 수료생의 경우, 아래 4번 사항(확인 버튼 클릭)만 진행합니다.(별 도로 제출하여야 하는 서류가 없습니다)

### 나. 복수전공을 부전공으로 변경 또는 포기를 희망하는 경우

 ① 학사팀 소속전공 담당자에게 문의

 외부학점인정(해외교환, 학점교류, 편입, IPP, 해외인턴십, 산학협동 등), 다전공과정 이수의무 등의 사 유로 전환(포기)이 불가능한 경우가 있기 때문에 선 상담 필수
 ② 복수/부전공 전환(포기)신청서 제출 (행정관 404호 방문제출 또는 이메일 <u>haksa@sm.ac.kr</u>, Fax 02-710-9022)

Ł

※ 참고: 수료생 복수전공의 부전공 변경/포기 처리는 졸업인증제 심사결과 확인 기간(2019/7/12(금)-15(월))에 학생 본인의 숙명포털 졸업심사 학점이수표에서 확인 가능합니다.

### Ŧ

Ŧ

4 <u>다. '확인'버튼 클릭</u>

'내용확인 및 졸업신청'란 '확인'버튼 클릭(졸업신청이 완료되면 '확인'버튼이 사라집니다.)

### <u>라. 졸업인증제</u> 제출

- 5 △ 이번 학기에 졸업논문제를 신청한 수료생은 해당 전공사무실에 증빙서류를 제출합니다.
   (문의: 제1전공 사무실, 복수전공은 복수전공 사무실로)
   △ 이번학기에 정보인증제를 제출하려는 수료생은 숙명포털에서 정보인증제를 제출합니다.
- ◈ 졸업인증제(졸업논문제, 정보인증제)에 관한 상세내용은 공지사항 게시판의 <u>졸업인증제 공지 바로가기 클릭</u>에서 확인하시기 바랍니다.
- 계속수학신청 안내는 추후 공지될 예정입니다. /끝/